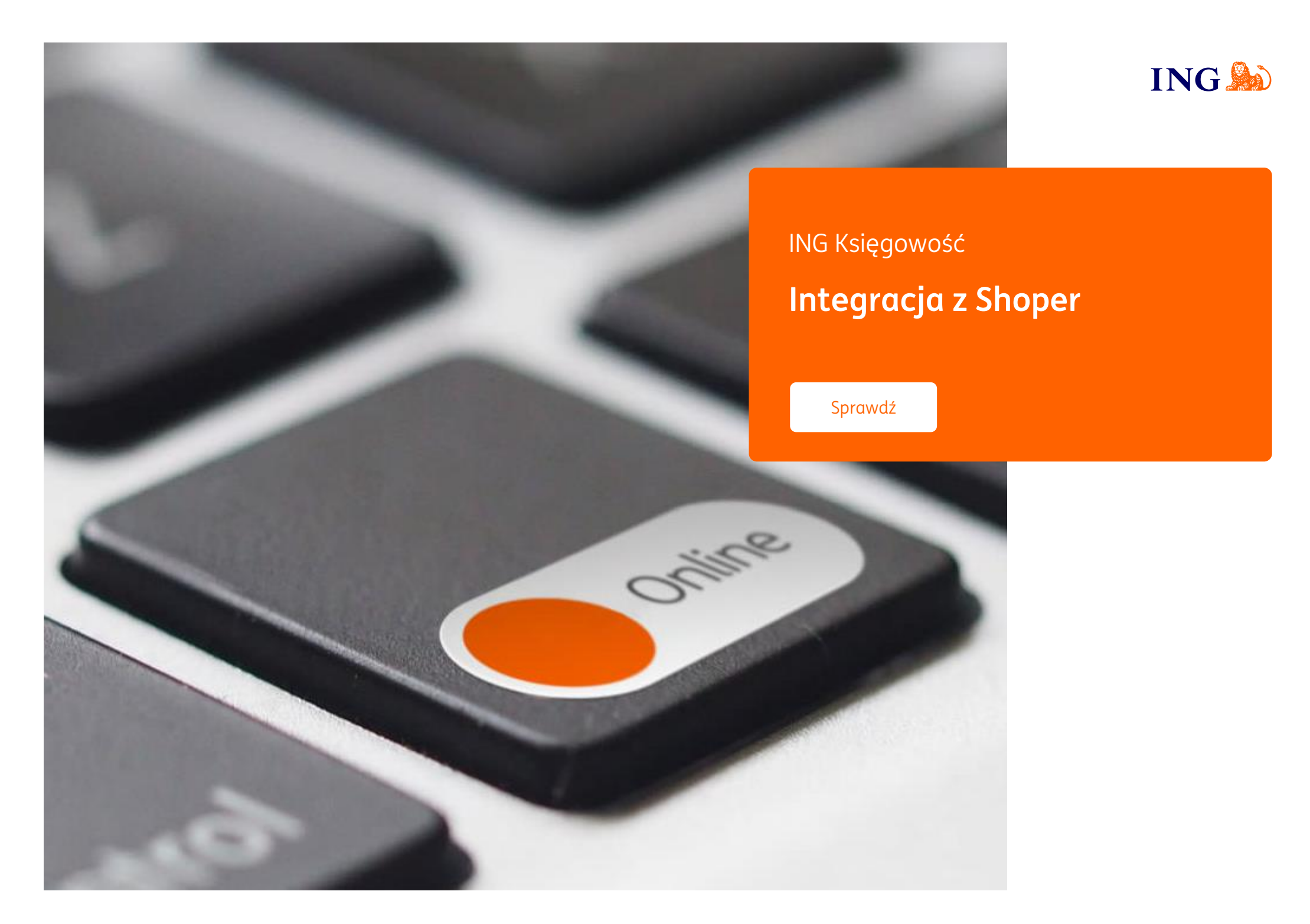

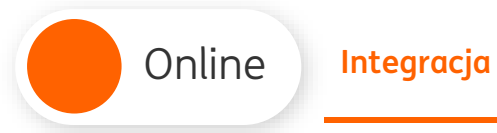

## Integracja

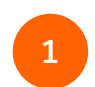

Zaloguj się do panelu administracyjnego swojego sklepu w Shoper.

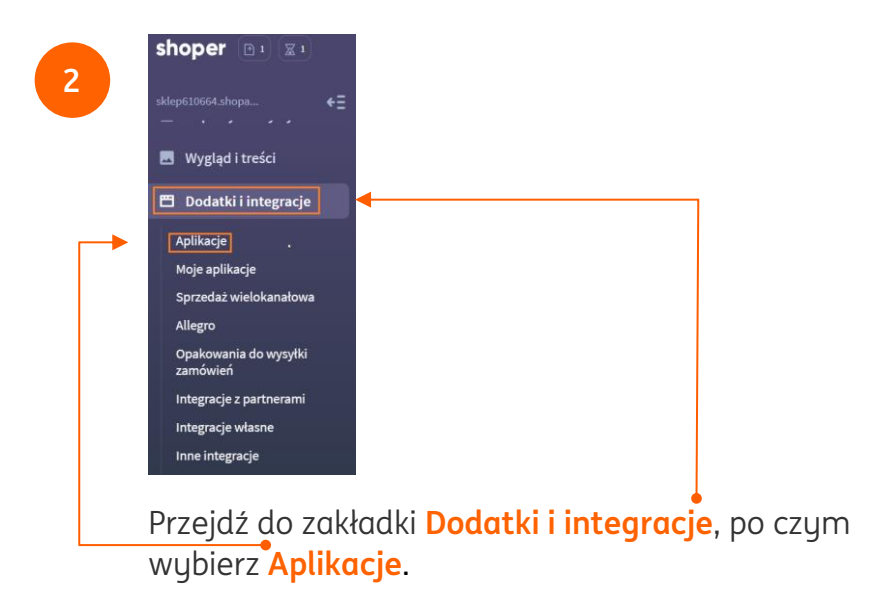

| OGÓLNE  |           |  |
|---------|-----------|--|
| Szukaj  |           |  |
| Rodzaja | aplikacji |  |
| Cena    |           |  |

| Online Integracja                                                       | Pomoc                                                                                                    | ING 脸                                                         |
|-------------------------------------------------------------------------|----------------------------------------------------------------------------------------------------|---------------------------------------------------------------|
| + WYBIERZ FILTRY (0)            ← Szukaj          WYCZYŚĆ FILTRUJ       | + WYBIERZ FILTRY (0)         Znaleziono 1 wynik.         ING Księ                                                 | gowość                                                        |
| W polu <mark>Szukaj</mark> wpisz <b>ING Księgowość</b> i kliknij enter. | ING Księgowość<br>Sprzedaż Narzędzia Integrad<br>Niech faktury dla Twoich klien<br>automatycznie – dzięki integra | cje Inne<br>tów tworzą się i wysyłają<br>cji Twojego sklepu w |

W widoku integracji kliknij w nazwę ING Księgowość. 🛶

Shoper z ING Księgowość

Subskrypcja za 0 miesiąc(e/y): 0,00 zł

ZAINSTALUJ APLIKACJĘ

Instalacja za **0,00 zł** 

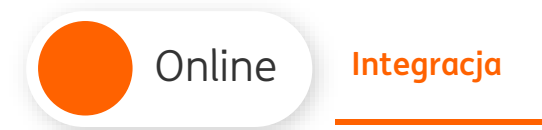

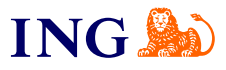

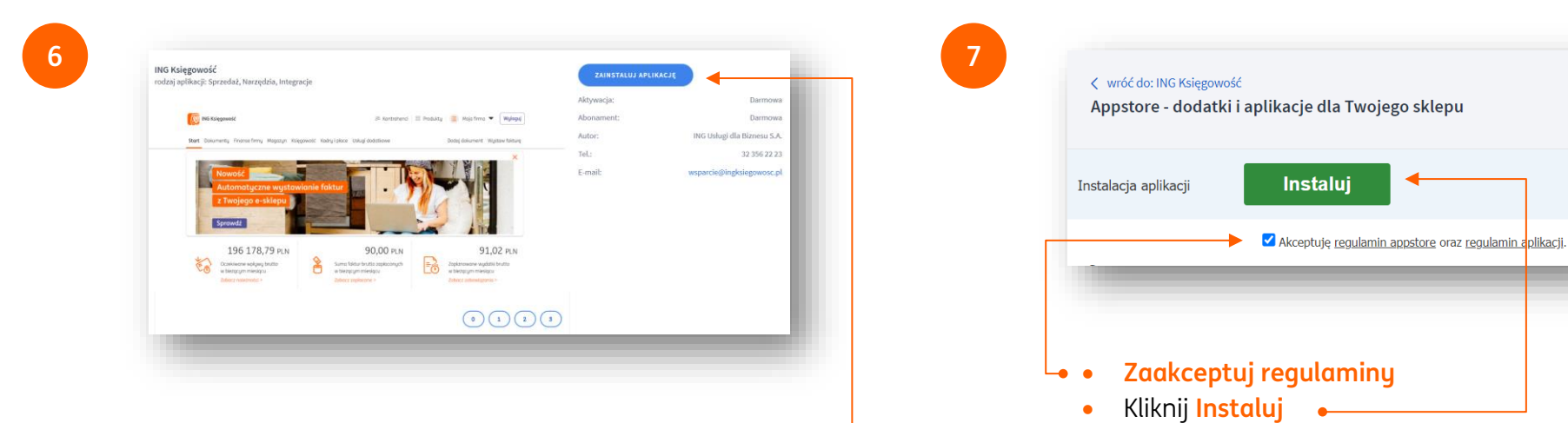

Zapoznaj się z opisem ING Księgowość i kliknij **Zainstaluj aplikację**. •

UWAGA – jeżeli nie posiadasz konta firmowego w ING, koniecznie <u>umów się na rozmowę</u> z naszym doradcą. Bez konta firmowego integracja nie będzie działać.

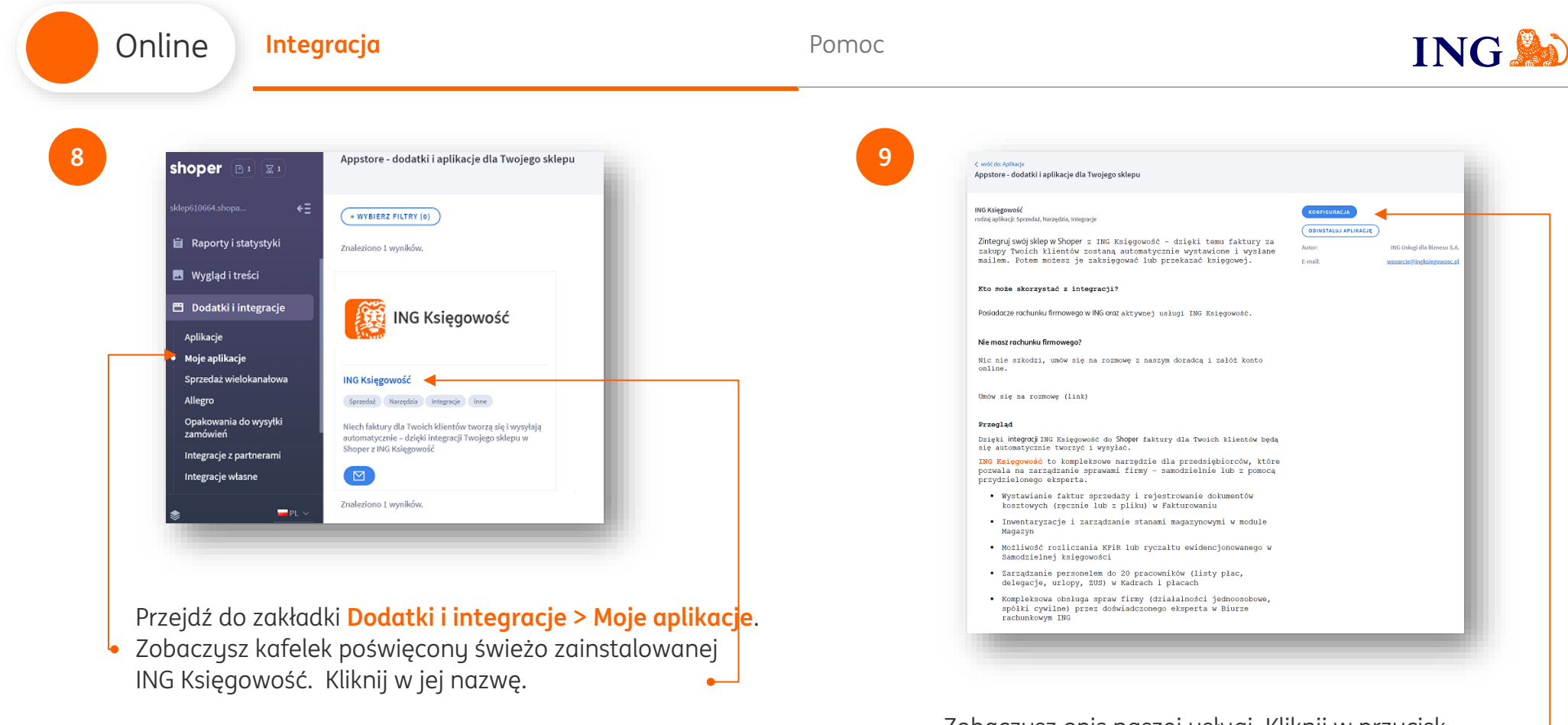

Zobaczysz opis naszej usługi. Kliknij w przycisk Konfiguracja

Pomoc

11

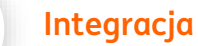

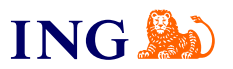

10

Online

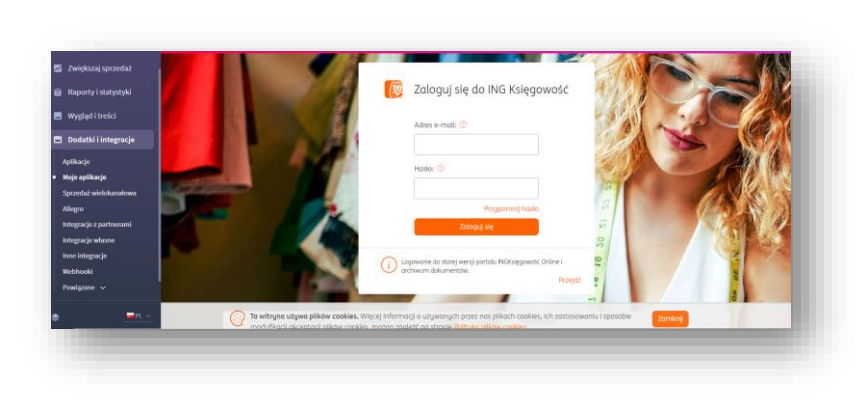

Masz możliwość zalogowania się do ING Księgowość wewnątrz Shoper. W kolejnym kroku sparametryzujesz ustawienia integracji.

Podaj dane logowania do ING Księgowość (adres e-mail podany w trakcie rejestracji oraz hasło) i kliknij Zaloguj się.

| H Olanga swapa                                | Utravlenia Zomberenia                                             |                           |  |                          |  |
|-----------------------------------------------|-------------------------------------------------------------------|---------------------------|--|--------------------------|--|
| 🖾 Zwiększaj sprzedaż                          | Kiedu Avetaniić faktura                                           |                           |  |                          |  |
| ili Reporty i statystyki                      | C zambwienie dozar                                                |                           |  | ocześliwanie na dostowę  |  |
| 🖶 Wygląd i treści                             | <ul> <li>oczelisacnie na pla</li> </ul>                           | troit.                    |  | onulosone                |  |
| 🗖 Dodatki i interracie                        | <ul> <li>progete do veceba</li> <li>w traisce kompleta</li> </ul> | ji<br>mania               |  | edd2acone<br>reklamawane |  |
|                                               | 🧿 gotowe do wysłani                                               |                           |  | zwócone                  |  |
| <ul> <li>Moje aplikacje</li> </ul>            | przesyłka wysłana                                                 |                           |  | ngdg                     |  |
| Spraceful windekarustown                      | Raebahant incudantalna 🕚                                          |                           |  |                          |  |
| Allegro                                       | Powiąt produkty p                                                 | o kodzie                  |  |                          |  |
| bilegracje z partnenami<br>Integracje włastwe | Automatigarie wy                                                  | nyki; wystowione fisktury |  |                          |  |
| Inne knegracje                                | Termin piotnotci                                                  |                           |  |                          |  |
| WebSecki                                      | 7                                                                 | 6                         |  |                          |  |
| O Ostavirnia                                  | Stowika VAT dia damuglin                                          | ej dostoey na fokturze    |  |                          |  |
| • =                                           | 23%                                                               |                           |  |                          |  |

Trafisz na widok Ustawień integracji. Możesz zdecydować m.in. o:

- Momencie wystawienia faktury •
- Zakładaniu kontrahenta
- Automatycznej wysyłce faktur do klienta
- Numeracji wystawianych faktur
- Numerze rachunku bankowego, jaki ma trafić na ٠ faktury.

I wielu innych.

Możesz też podejrzeć listę Zamówień, na podstawie których wygenerowano fakturę w ING Księgowość. Na koniec kliknij Zapisz.

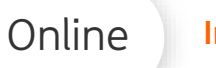

## Gotowe!

Teraz faktury za zakupy Twoich klientów zostaną automatycznie wygenerowane po zmianie statusu zamówienia na ten, który wybrałeś.

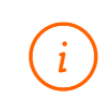

 $\oslash$ 

W tej chwili automatyczne wystawienie faktur pochodzących z Twojego e-sklepu nie spowoduje automatycznego wystawienia dokumentu magazynowego i zmiany stanów magazynowych w ING Księgowość

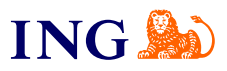

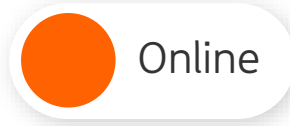

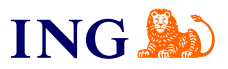

Jeśli masz pytania zadzwoń do nas:

32 356 22 23 lub napisz: <u>wsparcie@ingksiegowosc.pl</u>

Nasi doradcy dostępni są w dni robocze od poniedziałku do piątku od **8:00** do **18:00**.

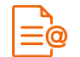

Przeczytaj instrukcję

Niniejsza informacja stanowi wyłącznie informację edukacyjną i nie stanowi oferty w rozumieniu przepisów Kodeksu cywilnego. Została przygotowana przez ING Bank Śląski S.A., z siedzibą przy ul. Sokolskiej 34, 40-086 Katowice, zarejestrowaną w Krajowym Rejestrze Sądowym pod numerem KRS 000005469 przez Sąd Rejonowy Katowice - Wschód w Katowicach, Wydział VIII Gospodarczy Krajowego Rejestru Sądowego, NIP: 634-013-54-75, REGON: 271514909, kapitał zakładowy 130 100 000 zł w całości opłacony.